### **ETABLISSEMENT DE VOTRE INVENTAIRE AU 01/01/2023**

### **AVEC CONTROLE!**

- 1. Faites une réorganisation avec compression
- 2. Faites un backup
- 3. Documents à clôturer

Veillez à ce que les documents suivants soient clôturés :

Dans " GESTIONS / VENTES HORS TVA"

- Notes d'envoi
- > Bons de retour client
- > Réservations avec prélèvement sur le stock existant

### Dans " GESTIONS / ACHATS"

- Bons de Livraison
- > Bons de retour fournisseur

Dans " GESTIONS / MOUVEMENTS"

Mises en fabrication

Nous vous conseillons de <u>clôturer les documents ci-dessus</u> afin de ne pas avoir de divergence entre « DISPONIBLE » et « INVENTAIRE »

### 4. Effectuez un recalcul des fiches

Dans "STATISTIQUES / INVENTAIRE / CALCUL" complétez les zones suivantes

- > Toutes localisations de stock confondues
- > Type: disponible
- Date du 31/12/2999
- Avec correction
- > Avec historique
- Avec stock nul
- Avec recalcul
- Sans valorisation

| Calcul de l'inventaire |             |       |               |            |           |         |
|------------------------|-------------|-------|---------------|------------|-----------|---------|
| Gamme/Art              |             |       |               |            |           |         |
| De                     | 1           |       |               |            | -         |         |
| Libellé                |             |       |               |            |           |         |
| à                      | 7721777     |       | 777772        |            | =         |         |
| Libellé                | L           |       |               |            |           |         |
| Stock                  | Emplacement |       | - Catégorie - |            |           | Journal |
| De                     |             | =     | De            |            |           |         |
| à                      |             | -     | à             | Z          | Z         | · ·     |
| 💿 Inventaire           | Oisponible  |       | Alad          | late       | 31/1      | 2/2099  |
| Ecriture               | 💿 Oui       | Non   |               | -Valorisa  | tion      |         |
| Correction             | 💿 Oui       | Non   |               | 💿 Non      |           |         |
| Global                 | 🔘 Oui       | Non   |               | ) FIFC     | 1         |         |
| Historique             | 💿 Oui       | 💿 Non |               | Prix       | d'achat   |         |
| Stock nul              | 🔘 Oui       | 💿 Non |               | 💿 Prix     | d'achat a | rticle  |
| Dépréciation           | 🔘 Oui       | 💿 Non |               |            |           |         |
| Recalcul               | 💿 Oui       | 🔘 Non | 🔘 Remi        | ise à zéro |           |         |
|                        |             |       |               |            | ✓         | × 🔳     |
| Calcul de l'inventaire |             |       |               |            |           | h.      |

### 5. Effectuez un calcul d'inventaire au 01/01/2023

Dans "STATISTIQUES / INVENTAIRE / CALCUL" complétez les zones suivantes

- > Toutes localisations de stock confondues
- > Type: disponible
- Date du 01/01/2023
- > Avec correction (ne sera actif que si vous effectuez les opérations avant le 01/01/2023)
- > Avec historique
- Avec stock nul
- Avec recalcul
- Sans valorisation

| 🚍 Calcul de l'invent                                                                                                    | aire           |                                                     |                                       |                      |
|----------------------------------------------------------------------------------------------------|----------------|-----------------------------------------------------|---------------------------------------|----------------------|
| Gamme/Art                                                                                                    |                |                                                     |                                       |                      |
| De                                                                                                    | 1              |                                                     |                                       |                      |
| Libellé                                                                                                    |                |                                                     |                                       |                      |
| 2                                                                                                    |                |                                                     | · · · · · · · · · · · · · · · · · · · | [5530]               |
| 9                                                                                                    |                |                                                     |                                       |                      |
| Libellé                                                                                                    |                |                                                     |                                       |                      |
| Stock                                                                                                    |                |                                                     | Catégorie                             | lournal              |
| De                                                                                                    | Emplacement    |                                                     | De                                    |                      |
|                                                                                                    |                | =                                                   | De .                                  |                      |
| à                                                                                                    | ZZZ            | =                                                   | à                                     | ZZZ                  |
|                                                                                                    |                |                                                     | A la date                             | 01/01/2022           |
| 🔘 Inventair                                                                                                    | e 💿 Disponible |                                                     | , the date                            | 01/01/2023           |
|                                                                                                    |                |                                                     |                                       |                      |
| Ecriture                                                                                                    | 💿 Oui          | Non                                                 | - Val                                 | prisation            |
| Correction                                                                                                    | (i) Oui        | 🔘 Non                                               | ۲                                     | Non                  |
| Global                                                                                                    | 💿 Oui          | Non                                                 | 0                                     | FIFO                 |
| Historique                                                                                                    | 💿 Oui          | 💿 Non                                               | 0                                     | Prix d'achat         |
| Stock nul                                                                                                    | 💿 Oui          | 🔘 Non                                               | 0                                     | Prix d'achat article |
| Dépréciation                                                                                                    | 💿 Oui          | 💿 Non                                               |                                       |                      |
| Recalcul                                                                                                    | 💿 Oui          | 🔘 Non                                               | 🔘 Remise à z                          | éro                  |
|                                                                                                    |                |                                                     |                                       | 🖌 🗶 🔳                |
|                                                                                                    |                |                                                     |                                       | _ •••••              |
| Calcul de l'inventaire                                                                                                    |                |                                                     |                                       |                      |
| Anno 1997 - 1997 - 19 |                | TON COMPANY AND AND AND AND AND AND AND AND AND AND |                                       |                      |

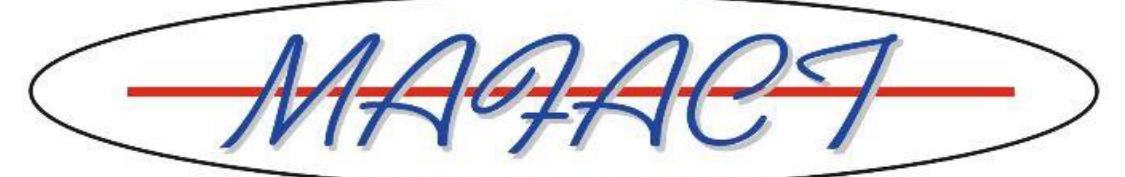

### 6. Exportez le résultat rapidement

Dans Fichiers / Article /impression -Stock, exportez la liste

J:\JAZZ\WMAFACT\REPORTS\EXCEL ART STO.RPT

dans Excel. Vous y obtiendrez le total par article et son détail (multistock)et vous pourrez filtrer sur toutes les colonnes

| Enregistrement automatique 💽 🗒                                                                                                    | ୬• ୯ - <del>-</del> ~ଯ                                                                                                    | (E324.xls - Mode de co               | ompatibilité - Excel                                                                      |                                                                   | Jazz 🤳 🧳 🖻                                                           | – – ×          |
|----------------------------------------------------------------------------------------------------|----------------------------------------------------------------------------------------------------|--------------------------------------|-------------------------------------------------------------------------------------------|-------------------------------------------------------------------|----------------------------------------------------------------------|----------------|
| Fichier Accueil Insertion Mise                                                                                                    | en page Formules Données Révisio                                                                                                    | on Affichage                         | Aide 🔎 Rechercher                                                                         |                                                                   | 🖻 Partager                                                           | Commentaires   |
| $\begin{array}{c c} & & \\ & & \\ & &$ | $\begin{array}{c c} A^{*} & A^{*} \\ \hline \end{array} = = = & \hline \\ A^{*} & A^{*} \\ \hline \end{array} = = = & \hline \\ \blacksquare = & \hline \\ A^{*} & \Box \\ \hline \\ A^{*} & A^{*} \\ \hline \\ A^{*} & A^{*} \\ \hline \\ A^{*} &$ | ndard ✓<br>✓ % 000 50 50<br>Nombre 5 | Mise en forme conditionne<br>Mettre sous forme de table<br>Styles de cellules ~<br>Styles | lle × ∰ Insérer ×<br>au × ∰ Supprimer ×<br>∰ Format ×<br>Cellules | ∑ · AZY<br>↓ Trier et Rechercher<br>filtrer v sélectionne<br>Édition | ret Idées<br>r |
| L1 • : × ✓ fx                                                                                                    | Commandes client                                                                                                    |                                      |                                                                                           |                                                                   |                                                                      |                |
| AB                                                                                                    | С                                                                                                    | DE                                   | F G H                                                                                     | I J K L                                                           | MNOP                                                                 | Q              |
| 1 Ty T Référence T                                                                                                    | r Libellés                                                                                                    | 🔻 iti 👻 Dispor                       | nil 👻 tes d 👻 vatic 👻 ivrai 👻 ions                                                        | s 🔻 tions 👻 Inventai 👻 an 👻                                       | r ırd ▼ de ▼ ers ▼ abı ▼ So                                          | olde à terr 🔻  |
| 3 ART LOCWOWANABUS                                                                                                    | WINBOOKS ON WEB COMPTABILITE ANALY                                                                                                    | TIQUE 0.0                            | 0                                                                                         | 0.00                                                              |                                                                      | 0.00 WINBO     |
| 5 ART LOCWOWANAENTFID                                                                                                    | WINBOOKS ON WEB COMPTABILITE ANALY                                                                                                    | TIQUE 0.0                            | 0                                                                                         | 0.00                                                              |                                                                      | 0.00 WINBO     |
| ART LOCWOWARTCOMPOSENTFID                                                                                                    | WINBOOKS ON WEB ARTICLES COMPOSES                                                                                                    | 0.0                                  | 0                                                                                         | 0.00                                                              |                                                                      | 0.00 WINBO     |
| 9 ART LOCWOWCODABUSENT                                                                                                    | WINBOOKS ON WEB RECUPERATION CODA                                                                                                    | -3.0                                 |                                                                                           | -3.00                                                             |                                                                      | -3.00 WINBO    |
| 11 ART LOCWOWCODAFID                                                                                                    | WINBOOKS ON WEB RECUPERATION CODA                                                                                                    | 0.0                                  | 0                                                                                         | 0.00                                                              |                                                                      | 0.00 WINBO     |
| 13 ART LOCWOWCOMMANDEENTHD                                                                                                    | WINBOOKS ON WEB COMMANDE                                                                                                    | ALE DUCINES 10.0                     | 0                                                                                         | 0.00                                                              |                                                                      | 0.00 WINBO     |
| 17 ART LOCWOWCOMPTABUS                                                                                                    | WINBOOKS ON WEB COMPTABILITE GENER.                                                                                                    | ALE BUSINES -12.                     | 00                                                                                        | -12.00                                                            |                                                                      | -12.00 WINBO   |
| 10 ART LOCWOWCOMPTAEN                                                                                                    | WINDOOKS ON WEB COMPTABILITE GENER.                                                                                                    | ALE ENTREPP 9.0                      |                                                                                           | 9.00                                                              |                                                                      | 9.00 WINDO     |
| 21 ART LOCWOWDOSSEPPIUS                                                                                                    | WINDOOKS ON WEB COMPTREELITE GENERAL<br>WINDOOKS ON WEB DOSSIED SUDDI FMENT                                                                                                    | AIRE FIDUCIAI 0.0                    |                                                                                           | 0.00                                                              |                                                                      | 0.00 WINBO     |
| 23 ART LOCWOWDOSSERBENT                                                                                                    | WINBOOKS ON WEB DOSSIER SUPPLEMENT                                                                                                    | AIRE 0.0                             |                                                                                           | 9.00                                                              |                                                                      | 0.00 WINBO     |
| 25 ART LOCWOWEXPORTEXCEL                                                                                                    | WINBOOKS ON WEB EXPORT EXCEL                                                                                                    | -3.0                                 |                                                                                           | -3.00                                                             |                                                                      | -3.00 WINBO    |
| 27 ART LOCWOWFACTAUTORUS                                                                                                    | WINBOOKS ON WEB FACTURATION AUTON                                                                                                    | OME BUSINES 0.0                      | 0                                                                                         | 0.00                                                              |                                                                      | 0.00 WINBO     |
| 20 ANT LOCIEOUTI OT LETOPET                                                                                                    | NUMBER OF THE FLOTING TO A LITON                                                                                                    |                                      |                                                                                           | 0.00                                                              |                                                                      |                |

#### 7. Imprimez et analysez le résultat

Dans "Statistiques / Inventaire / Listes" Choisissez «EXCEL INVEN »

Si vous souhaitez une liste complète

ou

> Si la quantité en INVENTAIRE est différente de la quantité en DISPONIBLE

Si la quantité en INVENTAIRE ne correspond pas à la quantité relevée dans le stock
 Et que vous n'en connaissiez pas la raison (disparition, document non clôturé...)

Cette liste directement exportable en EXCEL vous donne

- Les quantités en inventaire et/ou disponible
- L'historique quantité
- L'historique valeur

| Listes EXCEL INVEN.RPT                                                                                                    |                                                             |                                                                                                    |      |       |       |      |       |       |       |                                                                       |
|----------------------------------------------------------------------------------------------------|-------------------------------------------------------------|----------------------------------------------------------------------------------------------------|------|-------|-------|------|-------|-------|-------|-----------------------------------------------------------------------|
| 🔮 🍜 🚼 н 🖌 🕨 🗌                                                                                                    | 7 / 7+                                                      | 💌 👬 100% 🗸                                                                                                    |      |       |       |      |       |       |       |                                                                       |
| Aperçu                                                                                                    |                                                             |                                                                                                    |      |       |       |      |       |       |       |                                                                       |
| MAIFLEXPOSTEITINERANT                                                                                                    | MAIFLEXW                                                    | EBMAINONDERHOUD                                                                                                    |      |       |       |      |       |       |       | Disponi                                                               |
|                                                                                                    | MAIHP                                                       | MAINONDERHOUD                                                                                                    | 1,00 | 24,62 | 24,62 | 1,00 | 24,62 | 24,62 |       |                                                                       |
| MAIFLEXREPLICATION     MAIFLEXSIGNALETIQUESI     MAIFLEXSITESATELLITE     MAIFLEXSTCSATELLITE     MAIFLEXSQL     MAIFLEXTAILECOULEUR     MAIFLEXTAILECOULEUR     MAIFLEXVEBISERVICES | MAIHP<br>MAIHP<br>MAIHP<br>MAIHP<br>MAIHP<br>MAIHP<br>MAIHP | MAINONDERHOUD<br>MAINONDERHOUD<br>MAINONDERHOUD<br>MAINONDERHOUD<br>MAINONDERHOUD<br>MAINONDERHOUD<br>MAINONDERHOUD |      |       |       |      |       |       | 1.00  | 1,00Inventa:<br>Inventa:<br>Inventa:<br>Disponi<br>Disponi<br>Disponi |
| MAIFLEXWEBSERVICESPRE                                                                                                    | MAISNAPSI                                                   | HOMAINONDERHOUD                                                                                                    | 0,00 | 72,00 | 72,00 | 0,00 | 72,00 | 72,00 |       |                                                                       |
| MAIHP                                                                                                    | MAIVIAPPR                                                   | OEMAINONDERHOUD                                                                                                    | 4,00 | 50,88 | 50,88 | 4,00 | 50,88 | 50,88 |       | 1.007                                                                 |
| MAISNAPSHOT                                                                                                    | MAIVIAPPR                                                   | OEMAINONDERHOUD                                                                                                    |      |       |       |      |       |       | -1.00 | -1,00Inventa                                                          |
| MAIVIAPPROBAT                                                                                                    | MAIVIAPPR                                                   | OEMAINONDERHOUD                                                                                                    |      |       |       |      |       |       | 6.00  | 6,00Inventa                                                           |
| MAIVIAPPROUSR                                                                                                    | MAIVIAPPR                                                   | OEMAINONDERHOUD                                                                                                    |      |       |       |      |       |       | -1.00 | -1,00Inventa                                                          |
| MAIVIBUSINESS                                                                                                    | MAIVIAPPR                                                   | OEMAINONDERHOUD                                                                                                    |      |       |       |      |       |       |       | Inventa                                                               |
| MAIVIENTERPRISE                                                                                                    | MAIVIAPPR                                                   | OFMAINONDERHOUD                                                                                                    |      |       |       |      |       |       |       | Disponi                                                               |

Pour rappel : affichez la liste à l'écran cliquez sur , choisissez le format « MICROSOFT EXCEL » et la destination « APPLICATION » cochez « AFFICHER LE QUADRILLAGE »

Et dans Excel, ajustez la largeur des colonnes, filtrez

sur base de la colonne 'TYPE »'

- $\blacktriangleright$  DET = quantité et valeur
- $\rightarrow$  HST/QTE = detail quantité
- $\rightarrow$  HST/VAL = détail valeur

|         | <b>5</b> • ∂  | ∋- ÷         |                                |                |          |                   |                           |                                 | ~EX7C01.xls | [Mode | de compatit         | oilité] - Exe  | :el        |                           |                        |                       |                       |                | jasmine                 |
|---------|---------------|--------------|--------------------------------|----------------|----------|-------------------|---------------------------|---------------------------------|-------------|-------|---------------------|----------------|------------|---------------------------|------------------------|-----------------------|-----------------------|----------------|-------------------------|
| Fichier | Acci          | ueil         | nsertion                       | Mise en page   | Formules | Données           | Révision                  | Affichage                       | Aide 🤇      | Dite  | es-nous ce q        | ue vous voi    | ulez faire |                           |                        |                       |                       |                |                         |
| Coller  | ⊁<br>≌ -<br>∛ | Times<br>G I | New Roma<br><u>5</u> •   []    | • 10 • A A     |          | ≫                 | 란 Renvoyer<br>➡ Fusionner | à la ligne auto<br>et centrer 🔹 | matiquement | : St  | andard<br>5 - % 000 |                | Mise       | en forme M<br>tionnelle ▼ | Aettre sou<br>de table | us forme S<br>eau ≁ c | tyles de<br>ellules * | Ensére<br>Supp | er ▼<br>rimer ▼<br>at ▼ |
| esse-pa | piers 🕞       |              | Polic                          | e              | G I      |                   | Alignement                |                                 |             | G I   | Nombre              | G <sub>i</sub> |            |                           | Styles                 |                       |                       | Celli          | ules                    |
| M1      |               | • : [        | $\times \checkmark \checkmark$ | f <sub>x</sub> |          |                   |                           |                                 |             |       |                     |                |            |                           |                        |                       |                       |                |                         |
| 1       | A             | в            | С                              | 1              | D        |                   | E                         |                                 | F           |       | G                   | н              |            | - I                       |                        | J                     | l P                   | ( )            | L                       |
| 1 Ty    | pe 🔻          | Stock 👻      | gamme 👻                        | Article        |          | <b>,⊤</b> Descrip | tion                      | 👻 Descri                        | ption       | -     | Inventa 👻           | VAL LST        | INV 👻      | VAL FIFO I                | INV 🖵 1                | Disponi 👻             | VAL LST               | DSP 👻          | VAL FIF(                |
| 64 DE   | Т             |              | MAI                            | MAIHP          |          | MAINT             | ENANCE HP                 | ONDEF                           | HOUDSCON    | TRAC  | 1 1,00              |                | 24,62      |                           | 24,62                  | 1,00                  |                       | 24,62          |                         |
| 65 HS   | T/QTE         |              | MAI                            | MAIHP          |          | MAINT             | ENANCE HP                 | ONDEF                           | HOUDSCON    | TRAC  | T HP                |                |            |                           |                        |                       |                       |                |                         |
| 66 HS   | T/VAL         |              | MAI                            | MAIHP          |          | MAINT             | ENANCE HP                 | ONDEF                           | HOUDSCON    | TRAC  | T HP                |                |            |                           |                        |                       |                       |                |                         |
| 67 HS   | T/VAL         |              | MAI                            | MAIHP          |          | MAINT             | ENANCE HP                 | ONDEF                           | HOUDSCON    | TRAC  | T HP                |                |            |                           |                        |                       |                       |                |                         |
| 68 HS   | T/VAL         |              | MAI                            | MAIHP          |          | MAINT             | ENANCE HP                 | ONDEF                           | HOUDSCON    | TRAC  | T HP                |                |            |                           |                        |                       |                       |                |                         |
| 69 HS   | T/VAL         |              | MAI                            | MAIHP          |          | MAINT             | ENANCE HP                 | ONDER                           | HOUDSCON    | TRAC  | T HP                |                |            |                           |                        |                       |                       |                |                         |
| 70 HS   | T/VAL         |              | MAI                            | MAIHP          |          | MAINT             | ENANCE HP                 | ONDER                           | HOUDSCON    | TRAC  | T HP                |                |            |                           |                        |                       |                       |                |                         |
| 71 HS   | T/VAL         |              | MAI                            | MAIHP          |          | MAINT             | ENANCE HP                 | ONDER                           | HOUDSCON    | TRAC  | T HP                |                |            |                           |                        |                       |                       |                |                         |
| )83     |               |              |                                |                |          |                   |                           |                                 |             |       |                     |                |            |                           |                        |                       |                       |                |                         |
| J84     |               |              |                                |                |          |                   |                           |                                 |             |       |                     |                |            |                           |                        |                       |                       |                |                         |

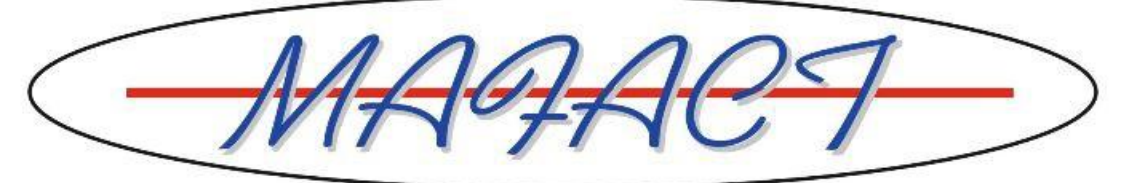

### 8. Encodez d'une écriture de correction

Dans "GESTIONS / MOUVEMENTS", vous encodez une écriture dans un journal de mouvements au **31/12/2022**, pour corriger le stock.

| 뷹 Gestion des docu | ments de mouvements di | vers                |                      |               |            |          |
|--------------------|------------------------|---------------------|----------------------|---------------|------------|----------|
| ● ● ▶ ▶            | 👫 🕂 📽 🤞                |                     | a 🗰 🗶                |               |            |          |
| Documents Conten   | u Mémo Payements To    | taux Intrastat Cham | os libres   Fichiers | Tiers         |            |          |
| Numéro             | MVT                    | Période             | 12/2022              | Tiers         |            |          |
| Barcode            |                        | =                   | Stoc                 | k/emplacement |            | = 1,2    |
| Article            | ORD/CARTE              |                     | = 1,2 ~              | Vers          |            |          |
| Libellé            | CARTE DIVERSE          |                     |                      | =             | Disponible | 3.0000   |
| Commandé           | Livré                  | Poids               | Longueur             | Surfac        | ce         | Volume   |
| 1.000              | D 🛛 1.0                | 000                 | 0.0000               | 0.0000        | 0.0000 [+] | 0.0000   |
| Prix unitaire      | Remise(s)              | Total ta            | xes                  | F             | Prix Net   | Code Tva |
| 0.00000            | 0 0.00 0.00            | 0.00                | 0.000000             | Autres Taxes  | 0.00       |          |
| Article            | Commandé               | Livré               | Libellé              |               |            | ^ X      |

Ne mettez AUCUN VALEUR, cela fausserait les calculs FIFO.

#### Exemple1:

MAFACT propose 10 en inventaire/disponible mais vous ne trouvez que 8 pièces dans votre stock, vous enregistrez une ligne pour cet article avec une quantité de -2

#### Exemple2 :

MAFACT propose 15 en inventaire/disponible mais vous trouvez bizarrement 18 pièces dans votre stock, vous enregistrez une ligne pour cet article avec une quantité de **+3**.

Les corrections que vous effectuez dans le journal de mouvements, modifient directement la fiche article

### 9. Création automatique de l'inventaire valorisé au 01/01/2023

Il est conseillé de faire <u>une</u> écriture **par "localisation de stock"** et cela afin de bien distinguer les données d'une localisation de stock par rapport à une autre. Généralement un stock correspond à un compte 3XXXXX du plan comptable. Dans "STATISTIQUES / INVENTAIRE / CALCUL" complétez les zones suivantes

- La localisation de stock
- Votre code du journal d'inventaire
- > Type: inventaire
- Date du 01/01/2023
- > Avec écriture
- Avec stock nul
- > Avec recalcul
- Avec valorisation (au choix)

| 🗔 Calcul de l'inve     | entaire    |             |       |             |              |           |         |
|------------------------|------------|-------------|-------|-------------|--------------|-----------|---------|
| Gamme/Art              |            |             |       |             |              |           |         |
| De                     |            | 1           |       |             |              | =         |         |
| Libellé                |            |             |       |             |              |           |         |
| à                      |            | ZZZ./ZZZ    |       | 777772      |              | =         |         |
| Libellé                |            | L           |       |             |              |           |         |
| Stock                  |            | Emplacement |       | - Catégorie |              |           | Journal |
| De                     | ABO        |             | =     | De          |              |           | _       |
| à                      | ABO        |             | -     | à           | ZZ           | z         |         |
| Invent                 | Inventaire |             |       | A la d      | late         | 01/0      | 1/2023  |
| Ecriture               |            | 💿 Oui       | 💿 Non |             | - Valorisati | ion       |         |
| Correction             |            | ) Oui       | 🔘 Non |             | 🔘 Non        |           |         |
| Global                 |            | 🔘 Oui       | Non   |             | FIFO         |           |         |
| Historique             |            | 🔘 Oui       | 💿 Non |             | 🔘 Prix d     | l'achat   |         |
| Stock nul              |            | 💿 Oui       | 💿 Non |             | 🔘 Prix d     | l'achat a | rticle  |
| Dépréciation           |            | 🔘 Oui       | 💿 Non |             |              |           |         |
| Recalcul               |            | 💿 Oui       | 🔘 Non | 💿 Remi      | se à zéro    |           |         |
|                        |            |             |       |             |              | V         | × 🔳     |
| Calcul de l'inventaire |            |             |       |             |              |           | ji,     |

LA PROCÉDURE DE RECALCUL DES FICHES NE DOIT PAS ETRE EFFECTUEE car l'inventaire calculé et écrit par MAFACT correspond à votre relevé réel.

### 10. Mafact: renumérotez les journaux

Le numéro de document de Mafact est composé des 4 chiffres de l'"Année courante", suivi de 6 chiffres basés sur l'info du champ "Pièce".

Ces champs permettent de renuméroter les journaux par "Fichiers\Journaux":

| E Fichier des journa |                              |
|----------------------|------------------------------|
|                      | ▶ + * ⊀ ⊠_ © < , & ¥ ■ ?     |
| Signalétique Enco    | odage                        |
| Туре                 | Achats   DETAIL              |
| Code                 | FDA >> TVAC Clients          |
| Libellé              | FACTURES D'ACHAT             |
| VCS                  | 15 Utilisateur – Exclusif    |
| Année courante       | 2023 Période 01/2023 Pièce 1 |
| Compte               | Pas de livraiten partielle   |
| Référence associée   | Code export Régime 19        |
| Stock                | = Nature 11 =                |
| Lavout               |                              |
| i                    |                              |
| Crustal              |                              |
| Ciystai              |                              |
| TICKE                |                              |
| 1                    | I                            |
|                      |                              |

"Année courante" → L'année et également les 4 premiers chiffres du numéro de document de Mafact <u>Attention!</u>

Tenir compte des éventuelles remarques sur la liaison comptable vers votre logiciel comptable décrites dans l'aide, rubrique "Liaisons comptables".

- "Pièce" → Info pour les 6 chiffres suivants du numéro de document de Mafact
  - → Le numéro y affiché sera attribué au prochain document créé dans ce journal
  - → Ce numéro est ensuite automatiquement incrémenté par Mafact
- "Période" → La période pour le document suivant Mafact
  - → Est adaptée par Mafact lors de l'encodage du premier document dans une nouvelle période
  - ➔ Une modification manuelle, par exemple en "01/2023", vous empêchera d'encoder des documents dans une période antérieure (dans ce journal).
- "VCS" → Si vous y avez introduit un nombre pour activer la gestion d'une communication structurée et que ce nombre fait référence à l'année courante, par exemple "20", il est conseillé d'augmenter ce nombre de 1 pour le faire correspondre à la nouvelle année courante, donc "21" dans cet exemple

Attention! A faire par journal!